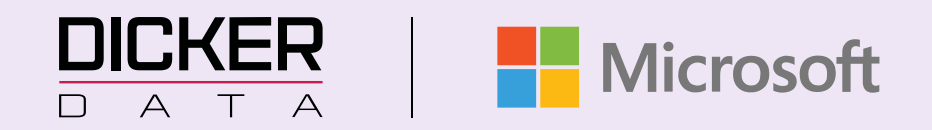

# DICKER DATA END USER PORTAL GUIDE

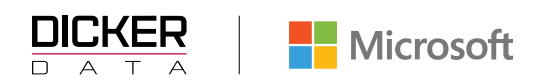

- 1. For access to this portal please contact your Microsoft IT Partner
- 2. Go to the following URL: https://au.cloudportal.net/ or https://nz.cloudportal.net
- 3. Sign in with your Microsoft 365 username and password if configured, you will receive an MFA challenge
- 4. Once authenticated, you will be directed to the CSP End User Portal home page

## **User Details**

You will be able to view your tenant details, IT Partner contact details and Microsoft Customer Agreement information on the Dashboard.

| This website uses cookies. Co                     | ookies are used to personalise content, analyse traffic, provide social media features and maintain session information. Please review our Privacy Policy<br>for more details. By closing this banner or by clicking a link or continuing to browse otherwise, you consent to our cookies. | АССЕРТ                            |
|---------------------------------------------------|----------------------------------------------------------------------------------------------------|-----------------------------------|
| Your company logo                                 |                                                                                                    | <b>B</b>                          |
| Dashboard                                         | Tenant overview                                                                                                    | ✓<br>Microsoft Customer Agreement |
| NCE Subscription                                  |                                                                                                    |                                   |
| Azure Subscription                                | Details                                                                                                    |                                   |
| Reserved Instance                                 | TENANT NAME Your details here                                                                                                    |                                   |
| Software                                          | TENANT ID                                                                                                    |                                   |
| O Tenant Management                               | DOMAIN NAME                                                                                                    |                                   |
| Add New     Need help?                            | PRIMARY CONTACT DETAILS Dicker Data Your IT Partner details here x Parnell 1010 AUK NZ sales@dickerdata.co.nz                                                                                                    |                                   |
| Your dedicated Microsoft partner is here to help. |                                                                                                    |                                   |

# **Tenant Management**

You can access the Links to your portals on this page and view/create your Admin Relationships

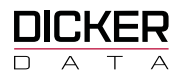

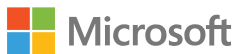

| Your company logo                                 | Tenant management                                                    |        |            | -                         |
|---------------------------------------------------|----------------------------------------------------------------------|--------|------------|---------------------------|
| 6 Dashboard                                       | Admin relationship                                                   |        |            | 🙏 Azure Management Portal |
| O NCE Subscription                                | ADMIN RELATIONSHIPS                                                  | STATUS | VALID FROM | VALID TO                  |
| Azure Subscription                                | Dicker Data - Support Analyst                                        | 0      | 07/08/2024 | 03/02/2025                |
| Reserved Instance                                 | Dicker Data - Support Analyst                                        | 0      | 07/08/2024 | 10/02/2025                |
| O Software                                        |                                                                      |        |            |                           |
| O Tenant Management                               | Create New Support Analyst                                           |        |            |                           |
| Add New                                           | Create an admin relationship as a Support Analyst X V for 7 X V days |        |            | Confirm                   |
| Vour dedicated Microsoft partner is here to help. | Attached Microsoft GDAP Roles                                        |        |            |                           |
| Licensing Guru<br>support@dickerdata.co.nz        | C Service Support Administrator                                      |        |            |                           |

# **Subscriptions**

All of your active and pending changes subscriptions will be displayed on the relevant side bar menu.

| Your company logo                                       | Nce Subscriptions                                               |                      |                                                                                                   |     |             |         |        |        |
|---------------------------------------------------------|-----------------------------------------------------------------|----------------------|---------------------------------------------------------------------------------------------------|-----|-------------|---------|--------|--------|
| A Dashboard                                             | <b>∀</b> Filter                                                 | Status               | •                                                                                                 |     |             | G Add N | lew    | Total  |
| NCE Subscription                                        | DESCRIPTION                                                     |                      |                                                                                                   | QTY | RRP         | STATUS  | ADD-ON |        |
| Azure Subscription     Reserved Instance                | MS NCE M365 BUSINESS<br>MPN:<br>DESC:<br>STOCK CODE:<br>BILLING | PREMIUM 1 MTH COMMIT | RCE<br>S NCE M365 BUSINESS PREMIUM 1 MTH COMMIT<br>MICRQ7TTCOLCHC:0002<br>onthly Renewal (1 Mths) | 3   | mth<br>'mth | ø       |        | Manage |
| <ul> <li>Software</li> <li>Tenant Management</li> </ul> |                                                                 |                      | Add New Product                                                                                   |     |             |         |        |        |
| O Add New                                               |                                                                 |                      |                                                                                                   |     |             |         |        |        |
| Need help?                                              |                                                                 |                      |                                                                                                   |     |             |         |        |        |
| Your dedicated Microsoft partner is here to help.       |                                                                 |                      |                                                                                                   |     |             |         |        |        |

<u>Filter field</u> – enter text here i.e. Microsoft 365, Power BI <u>Status Drop Down</u> – select to view only Active or Pending Changes subscriptions

#### Viewing a Subscription

- MPN: Your Partner's MPN ID
- <u>Description</u>: Information regarding the product
- <u>Qty</u>: Current number of licenses
- <u>RRP</u>: Will show price per license and total of RRP multiplied by QTY (if setting enabled)

Australia Freecall 1800 688 586 www.dickerdata.com.au ABN 95 000 969 362 238 Captain Cook Drive, Kurnell NSW 2231

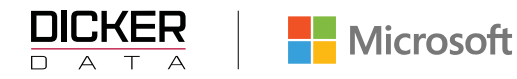

- <u>Status</u>: displays active/suspended etc icons of the license
- <u>Add-On</u>: if the current product has any available add-ons, the Add Add-On button will appear (if setting is enabled to add new subscriptions)

## Add New Subscriptions

Note: This setting must be enabled by your IT Partner. **NCE subscriptions have a 7-day cancellation window** 

 On the Add New page, select either Azure, Online Service, Software or filter by the specified product name. For this example, we are using the filter to find "Microsoft 365 Business Premium" under Subscription Type: New Commerce Experience

| Dashboard                               | Sanka type Superioration type Online Service ×  New Commerce Experience ×            |              | Basket                                                  |
|-----------------------------------------|--------------------------------------------------------------------------------------|--------------|---------------------------------------------------------|
| NCE Subscription                        | Azure Online Service Schware                                                         | UNIT RRP QTY | in a                                                    |
| Azure Subscription<br>Reserved Instance | MS NCE M365 BUSINESS PREMIUM (NO TEAMS) 1MTH COMMIT                                  | /mth 1 O Add | Your backet is empty                                    |
| Software                                | MS NCE M365 BUSINESS PREMIUM (NO TEAMS) TYR COMMIT<br>STOCK CODE PTYCFQ7TTCOLCHC000N | Ayr 1 O Add  | Start adding products on the left by<br>clicking 'Add'. |
| Tenant Management                       | MS NCE M365 BUSINESS PREMIUM 1MTH COMMIT<br>STOCK CODE PINCEQ7TTCOLCHC0002           | /mth 1 O Add |                                                         |
| Add New                                 | MS NCE M365 BUSINESS PREMIUM 1YR COMMIT<br>STOCK CODE PIYCFQ7TTCOLCH/C0002           | Ayr 1 O Add  |                                                         |

2. Change the Qty as required and click on Add. This will be added to the Basket.

| Service Type Online Service X                                          | Subscription Type<br>New Commerce Experience X 👻 | V B      | usiness P | Prem  | Basket                                  |                                                                     |  |
|------------------------------------------------------------------------|--------------------------------------------------|----------|-----------|-------|-----------------------------------------|---------------------------------------------------------------------|--|
| DESCRIPTION                                                            |                                                  | UNIT RRP | QTY       |       | MS NCE M365 BUSINE<br>COMMIT            | Select / Enter N_                                                   |  |
| MS NCE M365 BUSINESS PREMIUM (NO T<br>STOCK CODE PIM:CFQ7TTC0LCHC:000N | EAMS) IMTH COMMIT                                | /mth     | 1         | 🕄 Add | MPN<br>STOCK CODE<br>BILLING FREQUENCY: | Please check the<br>PIM:C correct MPN ki from<br>Mont your reseller |  |
| MS NCE M365 BUSINESS PREMIUM (NO T<br>STOCK CODE PIY:CFQ7TTCOLCHC000N  | EAMS) IYR COMMIT                                 | lyr      | 1         | 3 Add | QUANTITY                                | 1                                                                   |  |
| MS NCE M365 BUSINESS PREMIUM 1MTH<br>STOCK CODE PIM:CFQ7TTC0LCHC:0002  | СОММІТ                                           | /mth     | 1         | G Add | Pend                                    | ing Total (Ex GST)                                                  |  |
| MS NCE M365 BUSINESS PREMIUM IYR C<br>STOCK CODE PIY:CFQ7TTC0LCHC0002  | омміт                                            | lyr      | 1         | G Add |                                         | Confirm                                                             |  |

Australia Freecall 1800 688 586 www.dickerdata.com.au ABN 95 000 969 362 238 Captain Cook Drive, Kurnell NSW 2231

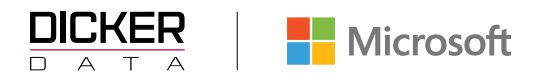

- 1. In the Basket your MPN ID is there by default, if not contact your reseller. Enter a Description for the product then click on CONFIRM.
- 2. Confirm the Confirm Update pop up.

|                                                                                                    | Confirm Update                                                                                                    |
|----------------------------------------------------------------------------------------------------|----------------------------------------------------------------------------------------------------|
| Once you have confirmed<br>Microsoft for verification<br>Microsoft have confirmed<br>confirmation is received,<br>state. If you have any que<br>applying, please contact | I the order total noted above this request will be sent to<br>and actioning. This portal will be automatically updated once<br>your requested changes are live in their systems. Until this<br>your Microsoft CSP subscriptions will remain in their current<br>stions regarding this process or the changes you are<br>us. |
|                                                                                                    |                                                                                                    |

#### OK the Update finished pop up.

| ne following subscription commitments have been updated in the CSP Porta<br>hese changes have been successfully confirmed by Microsoft, you will not be<br>or new services and the subscriptions will show on our portal with a pending | l. Unti<br>pilled<br>status |
|----------------------------------------------------------------------------------------------------|-----------------------------|
| MS NCE M365 BUSINESS PREMIUM (NO TEAMS) 1MTH COMMIT                                                                                                    |                             |
| DESCRIPTION Successful                                                                                                    |                             |

Once the subscription has been added, you will see it appear on your NCE Subscription page, with message "*NCE* subscription creation in progress". This pending stage will last for several minutes, and message will disappear when subscription is active. Once Active, you will be able to assign the license to a user within the Microsoft Admin Centre.

| 0 NC                              | CE Subscription   | NCE subscription creation in progress                                                         |                                                                                                    |     |                    |        |        |
|-----------------------------------|-------------------|-----------------------------------------------------------------------------------------------|----------------------------------------------------------------------------------------------------|-----|--------------------|--------|--------|
| 0 At                              | runt Subscription | DESCRIPTION                                                                                   |                                                                                                    | dLA | -                  | STATUS | ADD-OH |
| <ul><li>0</li><li>5</li></ul>     | served Instance   | MS INCE MORE BUSINESS PREMIUM ( NO TEAMS) IMTH COMMIT (III)<br>MPHI<br>USDC<br>USDC<br>BULING | MS NOT MISS BUSINESS PREMIUM ( NO TEANS) MITH COMMIT<br>PRINCTQPTTCRLCL-CCOON<br>Monthly Renewal (1 Mths) |     | \$ Amth<br>\$ Amth | 0      | Manage |
| <ul><li>Iter</li><li>Ad</li></ul> | nant Management   | MS NCE M365 BUSINESS PREMIUM 1 MTH COMMIT COM<br>MINE<br>GENC<br>STOCKCODE<br>BLUE<br>C       | MS INCE MARS BUSINESS PREMIUM 1 MTH COMMIT<br>PRACE (1977TOCC-FC0002<br>Manufty (2010)                    |     | \$ /mth<br>\$ /mth | 0      | Canap  |
| 0 10                              | eed help?         |                                                                                               | Add New Product                                                                                           |     |                    |        |        |

#### Amending the Quantity

For NCE subscriptions the number of licenses can be increased anytime but decreasing will be actioned on the subscription's renewal date. (Note: decreasing licenses may disrupt the tenant and its users.)

1. Click on the Manage button.

| DESCRIPTION                                                                              |                                                                                             | QTY | RRP                 | STATUS | ADD-ON |
|------------------------------------------------------------------------------------------|---------------------------------------------------------------------------------------------|-----|---------------------|--------|--------|
| M5 NCE M365 BUSINESS PREMIUM 1 MTH COMMIT (N<br>MPRI:<br>DESC:<br>STOCK CODE:<br>BILLING | SINCE M365 BUSINESS PREMIUM 1 MTH COMMIT<br>PIMCFQ7TTCOLCHC0002<br>Monthly Renewal (1 Mths) | 3   | \$ /mth<br>\$ i/mth | 0      | Manage |

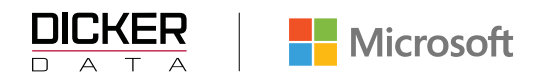

2. Amend the quantity; pop up will appear to confirm increase immediately or schedule on renewal.

| Manage service                                           |                                                                                                |                                                                                                    |
|----------------------------------------------------------|------------------------------------------------------------------------------------------------|----------------------------------------------------------------------------------------------------|
| This wil suspend service,<br>will also accrue if auto re | you will continue to accrue charges as per this subscriptions existin<br>new is still enabled. | ng commitment. Additional commitment                                                                                  |
| Service statu<br>Active                                  | 5                                                                                              |                                                                                                    |
| Upgrade option                                           | S                                                                                              |                                                                                                    |
| *                                                        |                                                                                                |                                                                                                    |
| ~                                                        |                                                                                                |                                                                                                    |
| *                                                        |                                                                                                |                                                                                                    |
|                                                          |                                                                                                |                                                                                                    |
|                                                          |                                                                                                |                                                                                                    |
|                                                          | QUENCY                                                                                         | Amage service   CUENCY     CUENCY     CUENCY     Service status   Active     Upgrade options     View Eligible Offers |

If you confirm to increase immediately, status will show as "Quantity in Progress" when updating before active status.

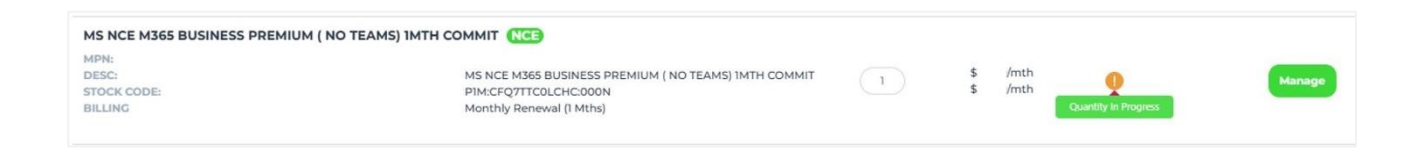

Schedule on Renewal will show changes to be actioned on renewal date.

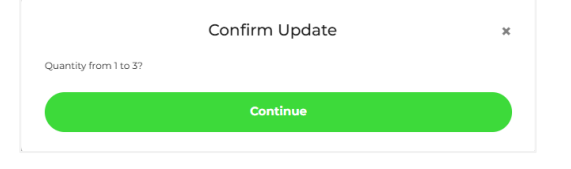

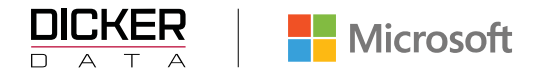

#### Status will show "QUANTITY IN PROGRESS"

| Changes<br>Quantity | will take effect on renewal<br>increase and Upgrade will | I date: 04-APR-2025<br>I be effective instantly |       |
|---------------------|----------------------------------------------------------|-------------------------------------------------|-------|
| STATUS              | QUANTITY IN PROGRESS                                     |                                                 |       |
|                     | AUTORENEW:                                               |                                                 |       |
|                     | EXPIRY ON 03-Apr-2025                                    |                                                 |       |
|                     | Auto renew must be ena                                   | abled to change TERM & BILLING FREE             | UENCY |
|                     |                                                          |                                                 |       |
| QUANTITY            |                                                          | CHANGE TO                                       |       |
|                     |                                                          | 3                                               |       |
|                     |                                                          | View refundable licenses                        |       |
| TERMS               |                                                          | CHANGE TO                                       |       |
|                     |                                                          | No Change                                       | *     |
|                     |                                                          | CHANGE TO                                       |       |
| DILLING P           | REQUENCE                                                 | No Change                                       | *     |
|                     | AL CALLERT                                               | CHANGE TO                                       |       |
| 03/04/2             | 025                                                      | No Change                                       | -     |
|                     |                                                          |                                                 |       |

The Scheduled Changes will appear under the subscription and in the Manage page.

Note: Subscription amendments will not take place if are trying to make changes to a subscription within the 48hr renewal window. Below error message will appear. Please try again after the 48hr renewal window.

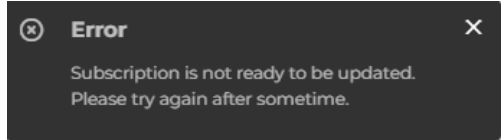